## 1- सबसे पहले आपको हमारी बेबसाइट ऑपन करनी होगी़। 2- www.deepticomputer.co.in

| Home | About | Recognitions | Notice | Gallery | Student Portal | Typing Test    | Verification | Other Links | Contact Us           | LOGIN |
|------|-------|--------------|--------|---------|----------------|----------------|--------------|-------------|----------------------|-------|
|      |       |              |        |         |                |                | 200 P        |             |                      |       |
|      |       |              |        |         |                |                |              |             |                      |       |
|      |       |              | DE     | FD'     |                | MPI            | ITER         | CEN         | ITER                 |       |
|      | 1     |              |        |         |                | Learn Our Best | Courses      | CLI         |                      |       |
|      |       |              |        |         |                |                |              | •<br>•      |                      |       |
|      |       |              |        | 1       | Reg            | Ister          |              |             |                      |       |
|      |       |              |        | 1       | A              |                |              |             |                      |       |
|      |       | Alex /       |        |         | And St.        | 100            | 6 4          |             | ( - 1 6 <sup>0</sup> |       |

## आपको दिख रहे रजिस्टर पर क्लिक करें।

| Student Register           |  |
|----------------------------|--|
| Full Name                  |  |
| Fa <mark>t</mark> her Name |  |
| dd-mm-yyyy                 |  |
| Mobile Number              |  |
| Password                   |  |
| Address                    |  |
| City                       |  |
| District                   |  |
| State                      |  |
| Pin Code                   |  |
| Submit                     |  |

3-यहां पर अपनी पूरी जानकारी सही भरें जन्म दिनांक सहित। उसके बाद आपके द्वारा लिखे गये मोबाइल नं पर एक OTP (One Time Password) आएगा।

4-रजिस्ट्रेशन पूरा होने के बाद आपको एक आवेदन नम्बर दिखाई देखा।

उसके बाद आप अपने यूजर आई0डी0 और पासवर्ड का प्रयोग करें और अपनी आई0डी0 लॉगिन करें।

| Sign-In        |                 |
|----------------|-----------------|
| Upperpare      | Back to Home    |
| Your Username  |                 |
| Password       |                 |
| Enter Password |                 |
| Captcha        | Refresh Captcha |
| Enter Captoba  | 8777            |

5- लॉगिन पर क्लिक करते ही आपके मोबाइल पर पुनः एक OTP (One Time Password) आएगा।

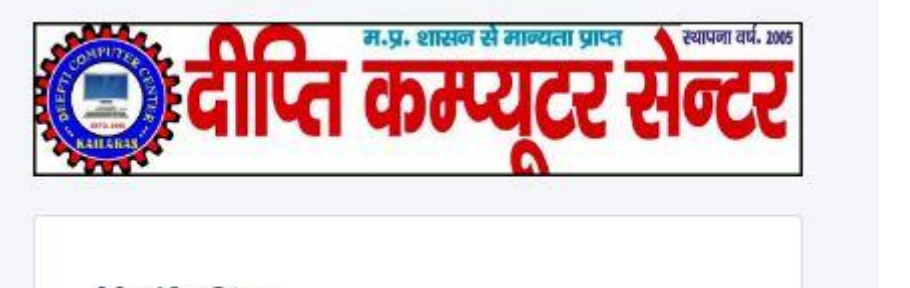

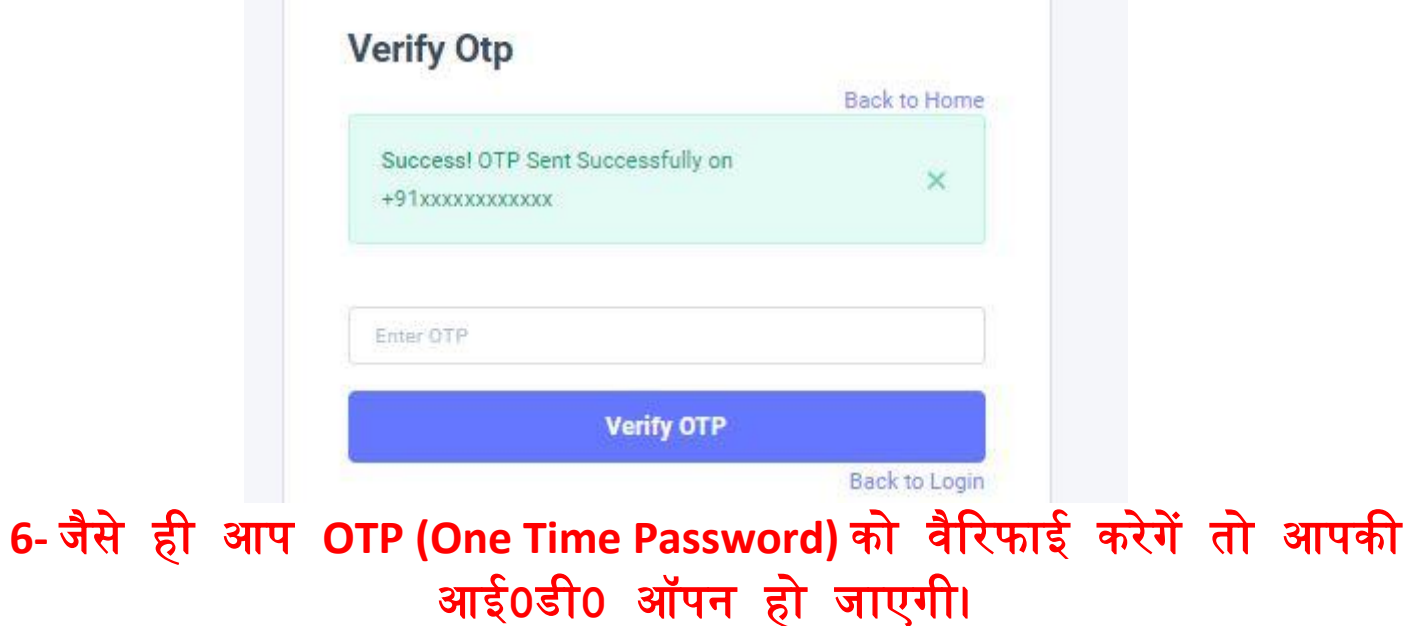

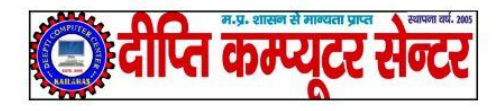

Candidate Name :- Kamal Father Name :- Deepak Raj Ji Course :-

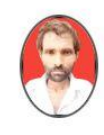

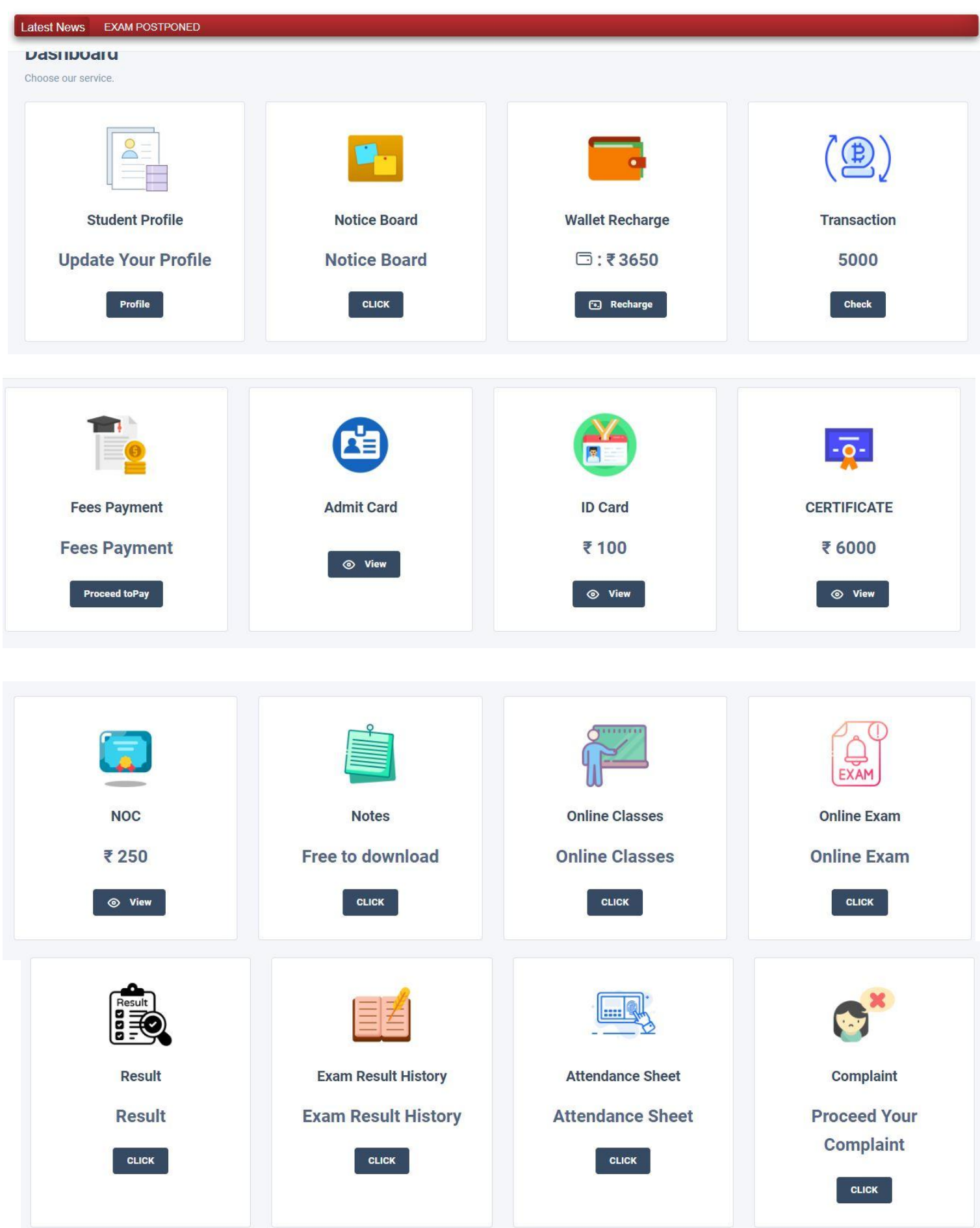